## How to Search for Courses in PLN

1. Click on the Professional Learning tab (black bar on the top)

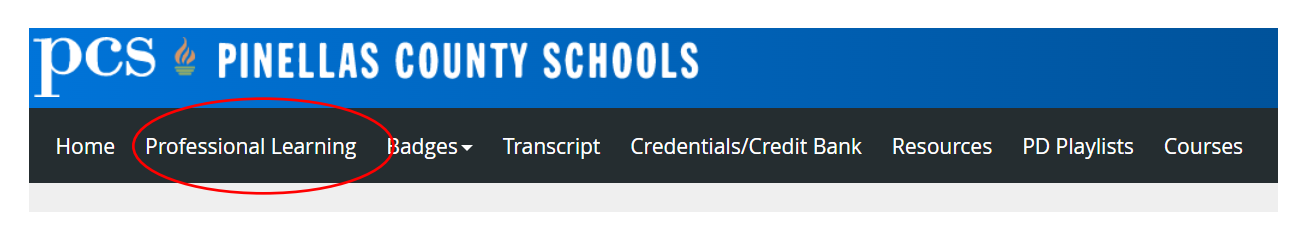

- 2. This will take you to the dashboard on the left side.
- 3. Click on the Catalog button, then the Course Catalog button.

| Home     | Professional Learning                 | Badges <del>-</del> | Transcript                        | Credentials/Credit Bank         | Resources | PD Playlists |
|----------|---------------------------------------|---------------------|-----------------------------------|---------------------------------|-----------|--------------|
| 庾        | Dashboard                             |                     |                                   |                                 |           |              |
| ashboard | Course Catalog<br>PD Playlist Catalog | )                   | opt Mobil                         | App Now Available               |           |              |
| My       | Introduci                             | ng the Unified      | Talent Mobile A<br>for iOS and Ar | pp with Professional Learning f | eatures   |              |

- 4. This will take you to the Course Catalog (a list of all courses associated with the information you typed in the search box).
- 5. In the search bar, type in any information you know about the course such as the course name, course number, or section number and click search icon or click enter.

| Home                          | Pro | fessio | onal Learning        | Badges <del>-</del> | Tra | inscript | Credentials/Credit B    | ank Resources  | PD Playlists   | Courses | Reporting | Administration | TNL Support   | ~ |
|-------------------------------|-----|--------|----------------------|---------------------|-----|----------|-------------------------|----------------|----------------|---------|-----------|----------------|---------------|---|
| 真                             | *   | Filt   | ers                  | Clear All           | K   | Cour     | se Catalog              |                |                |         |           |                |               |   |
| ashboard                      |     | Þ      | Dates                |                     | (   | Searc    | h by title, number or c | escription.    | Q              | )       |           |                |               |   |
| Catalog                       |     | ۲      | Learning Opp<br>Type | oortunity           |     | 633 Co   | urses found             | Sho            | w Pinned Cours | ies     |           | Sort<br>by     | Course Number | ~ |
| My<br>rofessional<br>Learning |     | Þ      | Teaching and         | l Learning          |     | <b>F</b> | 33318                   | (1 hr.) High S | chool ELA & Re | ading   |           | 1 Section      | A             |   |
|                               |     |        |                      |                     |     |          | -                       |                |                |         |           |                |               |   |

6. This will pull up any courses associated with your search parameters. Find the course you are looking for. To find specific sessions, click the arrow next to the purple circle icon. Doing so will show all dates available and the registration status of each.

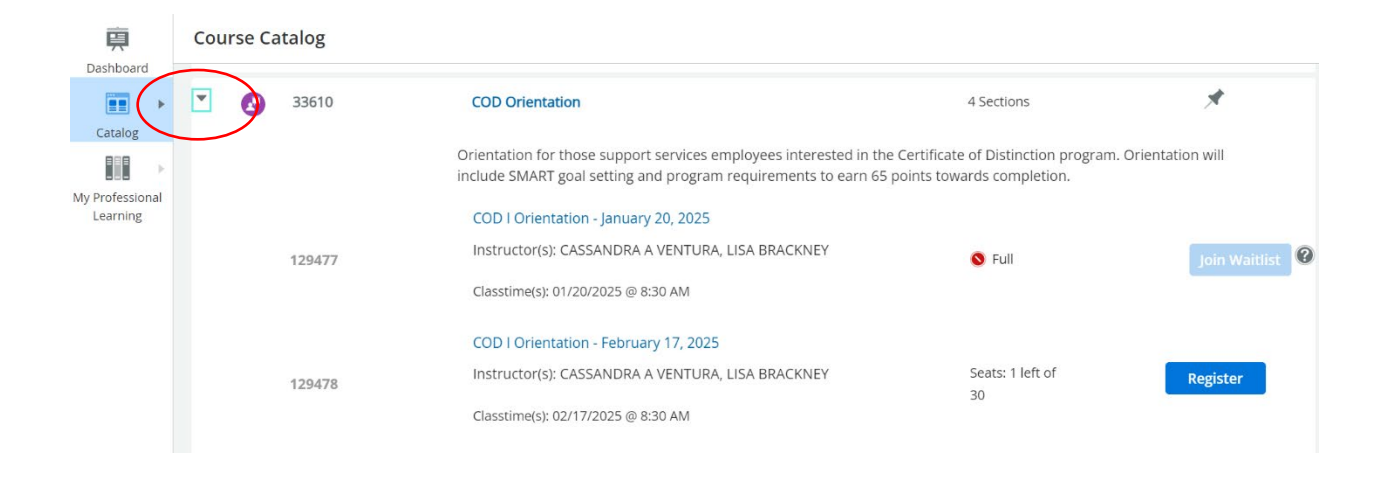

7. Once you find the session you want to register for, click on the blue register button.

## **Course Catalog**

|       |   | Classtime(s): 02/17/2025 @ 8:30 AM                                                                                               |                         | -        |
|-------|---|----------------------------------------------------------------------------------------------------|-------------------------|----------|
| 12948 | 0 | COD I Orientation - April 21, 2025<br>Instructor(s): CASSANDRA A VENTURA, LISA<br>BRACKNEY<br>Classtime(s): 04/21/2025 @ 8:30 AM | Seats: 25 left of<br>30 | Register |
| 12948 | 1 | COD I Orientation - June 2, 2025<br>Instructor(s): CASSANDRA A VENTURA, LISA<br>BRACKNEY                                         | Seats: 30 left of<br>30 | Register |

8. Read through the registration information and click Next if you want to continue.

| Home   | Professional Learning | Badges <del>-</del> | Transcript                  | Credentials/Credit Bank        | Resources                | PD Playlists                  | Courses     | Reporting | Administration | TNL Support | ~        |
|--------|-----------------------|---------------------|-----------------------------|--------------------------------|--------------------------|-------------------------------|-------------|-----------|----------------|-------------|----------|
| – Cou  | rse Catalog           |                     |                             | Register: 33<br>129480   COD I | 510   COI<br>Orientation | D Orientat<br>n - April 21, 2 | ion<br>2025 |           |                |             |          |
| • Cou  | rse and Credits       | С                   | ourse a                     | nd Credits                     |                          |                               |             |           |                |             |          |
| O Fina | I                     |                     | Course                      | Information                    |                          |                               |             |           |                |             | ĺ        |
|        |                       |                     | <ul> <li>Credits</li> </ul> |                                |                          |                               |             |           |                |             |          |
|        |                       |                     | Select credit               | s you plan to receive for thi  | s course.                |                               |             |           |                |             |          |
|        |                       |                     | V Non-                      |                                |                          |                               |             |           |                |             |          |
|        |                       |                     | Certif                      | ication                        |                          |                               |             |           |                |             |          |
|        |                       |                     | Hours                       | 5                              |                          |                               |             |           |                |             | <u> </u> |
|        |                       |                     |                             |                                |                          |                               |             |           |                | Cancel      | Next     |

9. Now, to complete the registration process, click register.

| н            | lome            | Professional Learning | Badges <del>•</del> | Transcript | Credentials/Credit Bank         | Resources                | PD Playlists                  | Courses      | Reporting | Administration | TNL Support | ` | ~ |
|--------------|-----------------|-----------------------|---------------------|------------|---------------------------------|--------------------------|-------------------------------|--------------|-----------|----------------|-------------|---|---|
| <del>(</del> | Course          | e Catalog             |                     |            | Register: 33(<br>129480   COD I | 610   COI<br>Orientation | O Orientat<br>n - April 21, 2 | tion<br>2025 |           |                |             |   |   |
| •            | Course<br>Final | and Credits           | Fi                  | nal        |                                 |                          |                               |              |           |                |             |   |   |

10. Once, the registration process is complete, you will see a successful registration message.

| Cours | se Catalog                                                                                                    |   |
|-------|----------------------------------------------------------------------------------------------------|---|
|       | You have successfully registered for Course 33610   COD Orientation, 129481   COD I<br>Orientation - June 2, 2025.<br><u>Go to My Course</u> | ۲ |